# Gestione dei flussi di Stampa dei Verbali

# Introduzione

Qualunque tipo di flusso si abbia creato (ad esempio PEC o flusso interno) per annullarlo occorre prima andare nella seguente sezione del programma:

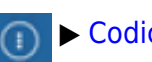

► Codice della Strada ► "Stampe" ► "Verbali"

| I 🕄 🛞        | (i) Comun                | E DEMO                  |
|--------------|--------------------------|-------------------------|
| demoCDS Horr | Applicazioni >           |                         |
|              | Q, Ricerca applicazioni: |                         |
|              | 30. Polizia Locale       | 10. Codice della Strada |
|              | n                        | 10. Verbali             |

Dai tre puntini e andando nella Sezione Stampe dei Verbali, verremmo reindirizzati in automatico nel tab/scheda inerente alla fase di selezione dei verbali e da qui ci sposteremo al tab accanto

| emoCDS Home Stamp           | Verbali 🕷 🔛     | _                                 |               |
|-----------------------------|-----------------|-----------------------------------|---------------|
| Selezione dei Verbali da St | ampare Flussi i | di Stampa                         |               |
| stremi Verbale              |                 |                                   |               |
| Tipo Verbale Tutt           | · ·             | Naz. Targa Tutti 🗸                |               |
| Da N. Registro              | A               | Anno                              |               |
| Da Verb. Cont.              | A               | Serie                             |               |
| Da Data Infrazione          |                 | A Data Infrazione                 |               |
| laborazione Verbali         | Selezioni S     | eciali                            |               |
| Controlla ditte             | Estrai a        | nche Verbali Conciliati con Punti | Tutti         |
| Aggiungi spese notific      | a Ristamp       | a 🗌 Stampa Sottoscritti 🗍 Si      | tampa non cor |
|                             | Esclud          | i Notificati Notifica Estera      |               |
|                             | Ente            | Tutti v Rinotif                   | fiche Tutti   |

denominato '**Flussi di Stampa**'.

La sezione '*Flussi di stampa*' contiene tutto lo storico dei flussi di stampa che sono stati creati nell'ente, verrano visualizzati in ordine cronologico decrescente assieme alle loro informazioni principali (ad esempio: data di creazione del flusso, data di invio del flusso, ecc).

Sulla destra abbiamo un elenco di comandi che sono:

Last update: 2025/04/17 guide:cds:stampe\_annullareflusso https://wiki.nuvolaitalsoft.it/doku.php?id=guide:cds:stampe\_annullareflusso&rev=1744884208 10:03

• Rigenera Flusso

#### • Annulla Flusso

Per vedere la funzione di questi altri due comandi, interagire con la parte in verde per approfondire la sezione!

- Stampa
- Controlla Tipografia

|                            | COMU          | NE DEMO       | 0          |            |              |               |                |                    | Utente               | : DEMOCDS              |                           | ٢   | $\odot$ $i$ $\otimes$ $\odot$ |
|----------------------------|---------------|---------------|------------|------------|--------------|---------------|----------------|--------------------|----------------------|------------------------|---------------------------|-----|-------------------------------|
| moCDS Home Stan            | npa Verbali 🔰 |               |            |            |              |               |                |                    |                      |                        |                           |     |                               |
| pa Verbali                 |               |               |            |            |              |               |                |                    |                      |                        |                           |     |                               |
| Selezione dei Verbali da   | Stampare      | Flussi di Sta | mpa        |            |              |               |                |                    |                      |                        |                           |     | Rigenera Flusso               |
| Identificativo<br>Flusso 🔶 | Anno          | Progr.        | Data       | N. Verbali | N. Annullati | Data<br>Invio | Data<br>Stampa | Data<br>Spedizione | Data<br>Annullamento | Ufficio<br>Spedizione  | Spedizione<br>Prevista il |     | Annulla Flusso                |
|                            |               |               |            |            |              |               |                |                    |                      |                        |                           |     |                               |
| /L000000CXX20250353        | 2025          | 353           | 05/03/2025 | 1          | 0            |               |                |                    |                      |                        |                           |     | Stampa                        |
| 1L000000CXX20250352        | 2025          | 352           | 05/03/2025 | 1          | 0            |               |                |                    |                      | poste                  | 20/03/2025                |     | Stampa                        |
| AL000000CXX20250351        | 2025          | 351           | 05/03/2025 | 1          | 0            |               |                |                    |                      | POSTE                  | 15/03/2025                |     |                               |
| AL000000CXX20250350        | 2025          | 350           | 04/03/2025 | 1          | 0            |               |                |                    |                      | POSTE                  | 15/03/2025                |     | Controlla Tipografia          |
| ML000000CXX20250349        | 2025          | 349           | 25/02/2025 | 2          | 0            |               |                |                    |                      |                        |                           |     |                               |
| ML000000CXX20250348        | 2025          | 348           | 24/02/2025 | 1          | 0            |               |                |                    |                      | poste                  | 05/03/2025                |     |                               |
| ML000000CXX20250347        | 2025          | 347           | 17/02/2025 | 1          | 0            |               |                |                    |                      |                        |                           |     |                               |
| ML000000CXX20250346        | 2025          | 346           | 14/02/2025 | 2          | 0            |               |                |                    |                      |                        |                           |     |                               |
| ML000000CXX20250345        | 2025          | 345           | 13/02/2025 | 6          | 0            |               |                |                    |                      | UFFICIO POSTE ITALIANE | 20/02/2025                | TES | 1                             |
| ML000000CXX20250344        | 2025          | 344           | 13/02/2025 | 1          | 0            |               |                |                    |                      |                        |                           |     |                               |
| ML00000 CXX 20250343       | 2025          | 343           | 07/02/2025 | 2          | 0            |               |                |                    | 07/02/2025           | POSTE                  | 20/02/2025                |     |                               |
| AL000000CXX20250342        | 2025          | 342           | 03/02/2025 | 1          | 0            |               |                |                    |                      |                        |                           |     |                               |
| ML000000CXX20250341        | 2025          | 341           | 17/01/2025 | 1          | 0            |               |                |                    |                      |                        |                           |     |                               |
| ML000000CXX20250340        | 2025          | 340           | 16/01/2025 | 1          | 0            |               |                |                    |                      |                        |                           |     |                               |
| ML000000CXX20250339        | 2025          | 339           | 16/01/2025 | 1          | 0            |               |                |                    |                      |                        |                           |     |                               |
| ML000000CXX20250338        | 2025          | 338           | 10/01/2025 | 1          | 0            |               |                |                    |                      |                        |                           |     |                               |

### COME ANNULLARE UN FLUSSO DI STAMPA

Per annullare un flusso di stampa, cliccare con il cursore la relativa riga per selezionarlo e poi fare click su [Annulla Flusso], così facendo il programma chiederà di inserire la password (sarebbe la passowrd con cui accedi al programma con il tuo account). Inserita la password del login, fare [conferma] per confermare l'annullamento.

3/3

| Image: Comune demo Es.Contabile 2025<br>Utente: DEMOCDS Image: City water<br>Water Image: City water<br>Water Image: City water |          |                |            |                       |                  |                     |                       |                      |                       | ) () () () () ()            |                      |
|----------------------------------------------------------------------------------------------------|----------|----------------|------------|-----------------------|------------------|---------------------|-----------------------|----------------------|-----------------------|-----------------------------|----------------------|
| demoCDS Home Starr                                                                                                    |          |                |            |                       |                  |                     |                       |                      |                       |                             |                      |
| Stampa Verbali                                                                                                    |          |                |            |                       |                  |                     |                       |                      |                       |                             |                      |
| Selezione dei Verbali da                                                                                                    | Stampare | Flussi di Star | npa        |                       |                  |                     |                       |                      |                       |                             | Rigenera Elusso      |
| Identificativo<br>Flusso 🜩                                                                                                    | Anno     | Progr.         | Data       | N. Verbali N. Annulla | ti Data<br>Invio | Data<br>Stampa      | Data<br>Spedizione    | Data<br>Annullamento | Ufficio<br>Spedizione | Spedizione<br>Prevista il   | Annulla Flusso       |
|                                                                                                    |          |                |            |                       |                  |                     |                       |                      |                       |                             |                      |
| FML00000C92920250339                                                                                                    | 2025     | 339            | 16/01/2025 | 1 0                   |                  |                     |                       |                      |                       |                             | Ctampa               |
| FML00000C92920250338                                                                                                    | 2025     | 338            | 10/01/2025 | Annulla Flusso        |                  | and a second second |                       |                      | ×                     |                             | Stampa               |
| FML00000C92920250337                                                                                                    | 2025     | 337            | 02/01/2025 |                       |                  |                     |                       |                      |                       |                             |                      |
| FML00000C92920240336                                                                                                    | 2024     | 336            | 13/12/2024 | Digitare la pass      | word utilizza    | ta per il login     |                       |                      |                       |                             | Controlla Tipografia |
| FML00000C92920240335                                                                                                    | 2024     | 335            | 06/12/2024 | Password              |                  |                     |                       |                      | ec.it                 |                             |                      |
| FML00000C92920240334                                                                                                    | 2024     | 334            | 06/12/2024 |                       |                  |                     | and the second second |                      |                       |                             |                      |
| FML00000C92920240333                                                                                                    | 2024     | 333            | 14/10/2024 | Attenzione! S         | i sta tentar     | ido di annullar     | e il flusso           |                      |                       |                             |                      |
| FML00000C92920240332                                                                                                    | 2024     | 332            | 14/10/2024 | FML00000C9            | 292024032        | 7                   |                       |                      | ec.it                 |                             |                      |
| FML00000C92920240331                                                                                                    | 2024     | 331            | 14/10/2024 |                       |                  |                     |                       |                      | ec.it                 |                             | 1                    |
| FML00000C92920240330                                                                                                    | 2024     | 330            | 24/09/2024 | Conferma              |                  |                     |                       |                      |                       | 27/09/2024                  |                      |
| FML00000C92920240329                                                                                                    | 2024     | 329            | 09/09/2024 |                       |                  |                     |                       |                      |                       |                             |                      |
| FML00000C92920240328                                                                                                    | 2024     | 328            | 09/09/2024 |                       |                  |                     |                       |                      | _                     |                             |                      |
| FML00000C92920240327                                                                                                    | 2024     | 327            | 09/09/2024 | 1 0                   |                  |                     |                       |                      |                       |                             |                      |
| FML00000C92920240326                                                                                                    | 2024     | 326            | 09/09/2024 | 1 0                   |                  |                     |                       |                      |                       |                             |                      |
| FML00000C92920240325                                                                                                    | 2024     | 325            | 24/07/2024 | 1 0                   |                  |                     |                       |                      |                       |                             |                      |
| FML00000C92920240324                                                                                                    | 2024     | 324            | 22/07/2024 | 2 0                   |                  |                     |                       |                      |                       |                             |                      |
| 0 B 0                                                                                                    |          |                |            | н                     | 😝 Pagina 2 di    | 23 <b>IFF H</b>     |                       |                      |                       | Visualizzati 17 - 32 di 355 |                      |

La riga con il numero identificativo del flusso annullato avrà lo sfondo grigio, che indicherà lo stato annullato con la Data di Annullamento del flusso

# COME RIGENERARE UN FLUSSO DI STAMPA PRECEDENTEMENTE ANNULLATO

Per poter rimandare in stampa i verbali presenti in un flusso di stampa che è stato annullato, bisogna cliccare sulla riga del flusso e poi sul [Rigenera Flusso]

# FAQ - Le domande più frequenti

## Come CANCELLARE un verbale dalla selezione di stampa

Per cancellare un verbale dalla selezione di verbali estratti per la stampa sarà sufficiente selezionarne la riga con un click del mouse, poi farne un altro sul bottone cestino, presente in fondo alla tabella.

From: https://wiki.nuvolaitalsoft.it/ - wiki

Permanent link: https://wiki.nuvolaitalsoft.it/doku.php?id=guide:cds:stampe annullareflusso&rev=1744884208

Last update: 2025/04/17 10:03

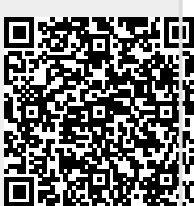